### FAMILY ACCESS OPTIONS

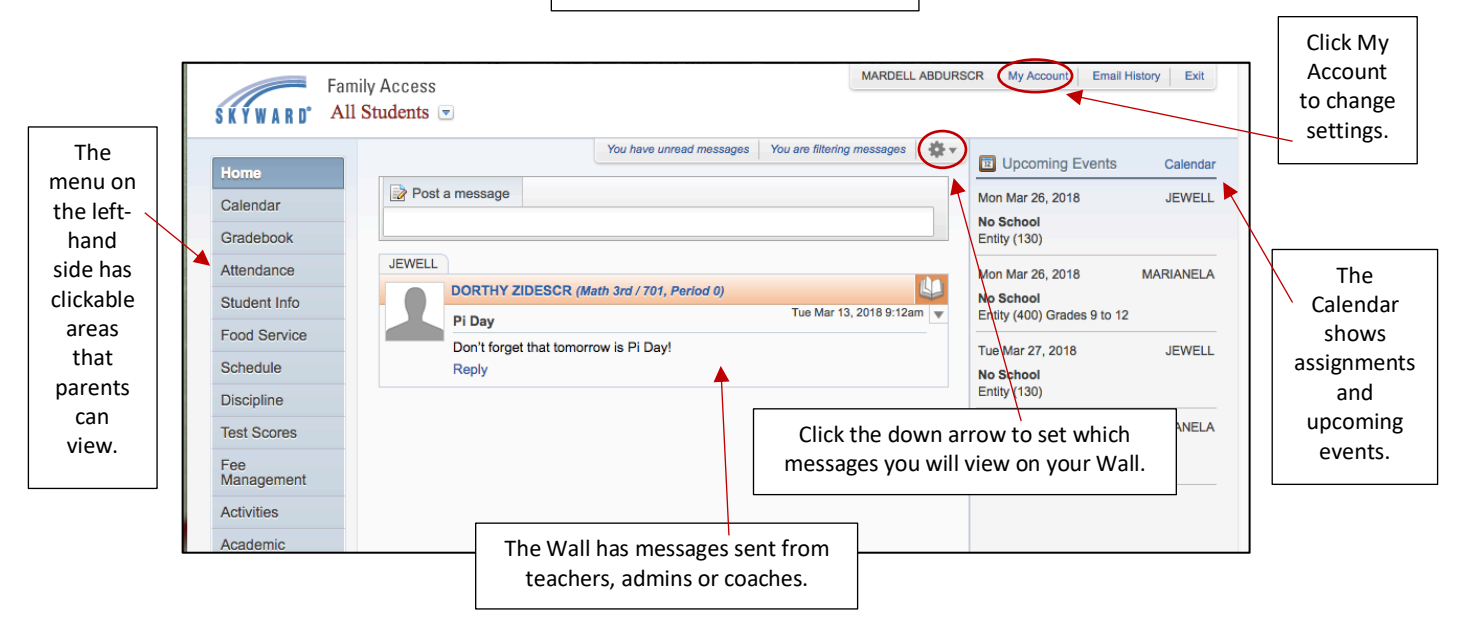

Once you click My Account, the screen below will open. Here you can update your personal information, change your password or login and set your email notifications. Parents have options to receive Grading Emails, Progress Report Emails and Food Service Balance Emails. At the bottom, you also have the option to Hide Students. Do NOT check these unless you do not want one of your student's information to show in Family Access.

| SKYWARD' A          | mily Access<br>11 Students 💌                                                                                                    | MARDELL ABDURSCR My Account Email History Exit |
|---------------------|----------------------------------------------------------------------------------------------------|------------------------------------------------|
| Home                | Account Settings                                                                                                    | Save                                           |
| Calendar            | Email: Guardian@guardian.com                                                                                                    | Change<br>Login                                |
| Gradebook           | Phone: (555) (554-0178) EXC                                                                                                    | Change                                         |
| Attendance          | Cell         (555)         654-0178         Ext:         Family Ar           Image: Second Laboratory         Ext:         Password Laboratory         Password Laboratory                                                                                                    | ccess Login: Family2354 Password Undo Undo     |
| Student Info        | Show Google™ Translator in Family Access                                                                                                    | ist Granged. 11/05/2017                        |
| Food Service        | I'm Using a Screen Reader                                                                                                    | Ŭ                                              |
| Schedule            | Outline Links When Focused Address (Mailing Address)                                                                                                    | ress)                                          |
| Discipline          | Street Number: 3341 Street Dir: Street Name: Scramble aven                                                                                                    | Address Preview:                               |
| Test Scores         | SUD: #: P.O. Box:                                                                                                    | Scramble, WV 55555                             |
| Fee<br>Management   | Address 2:<br>ZIp Code: 55555 Plus 4: City/State: Scramble, WV                                                                                                    |                                                |
| Academic<br>History | Email Notifications                                                                                                    |                                                |
| Portfolio           | Receive Grading Emails for my student(s) [?]<br>Assignment/Class Percent Overrides (If blank, the School default low and/or high                                                                                                    | gh percent will be used):                      |
| Health Info         | Low: 80.00 for MARIANELA ABDURSCR and JEWELL ABDURSCR                                                                                                    |                                                |
| Login History       | <ul> <li>Receive Progress Report Emails for my student(s)</li> <li>Daily • Weekly (every Saturday)</li> <li>Monthly (1st of each month)</li> <li>Receive Notifications when Food Service Balance is under \$10.00</li> <li>Email</li> <li>Wall Message • Email and Wall Message</li> </ul> |                                                |
|                     | Hide Students                                                                                                    |                                                |

# CALENDAR OPTIONS

Select Calendar from the menu on the left-hand side or on Upcoming Events to open a detailed calendar.

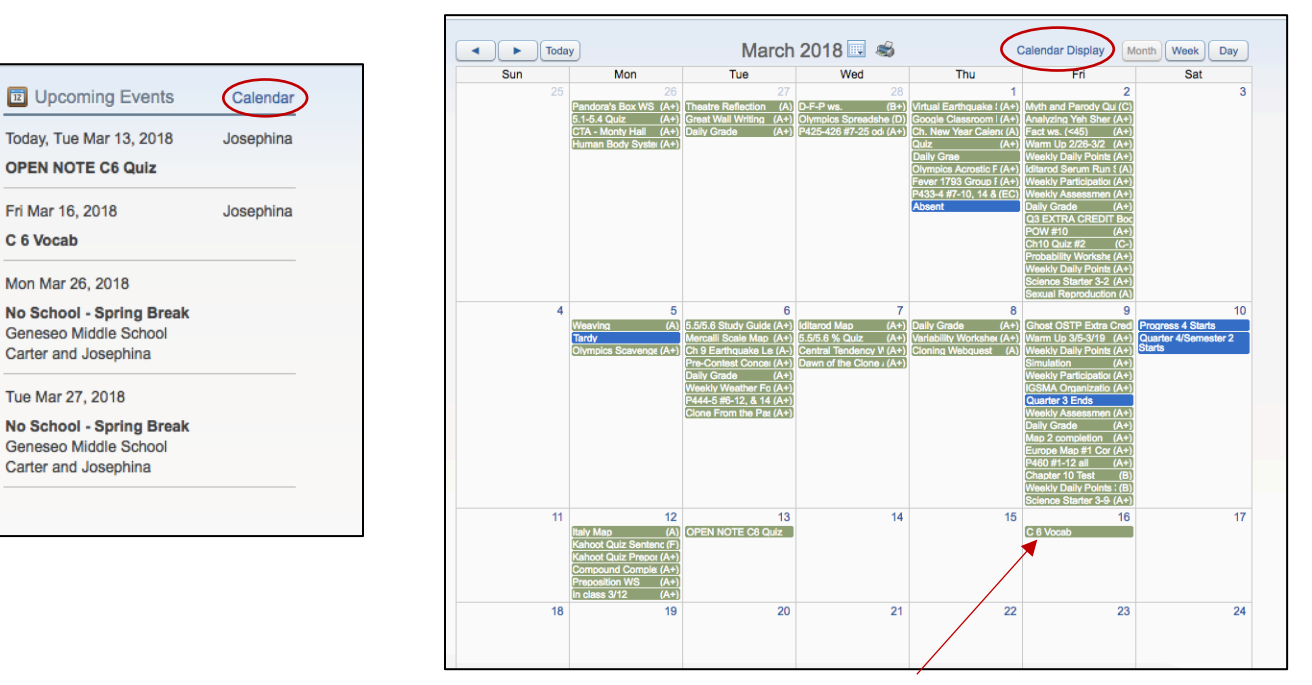

You can click on a specific event/assignment to get more detailed information.

Click on Calendar Display at the top to select which items show on your calendar.

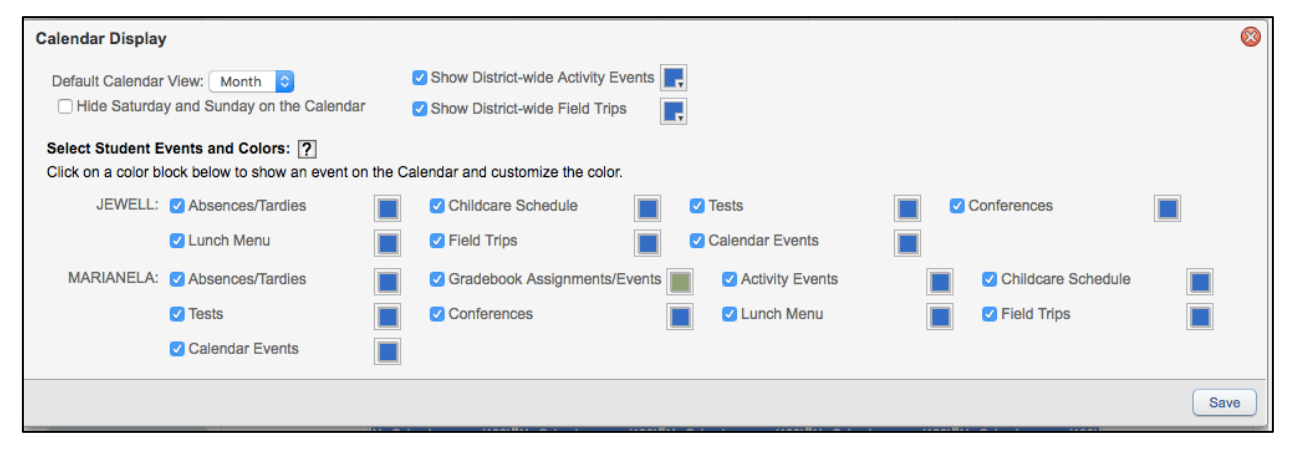

#### **GRADEBOOK OPTIONS**

Select Gradebook from the menu on the left-hand side to view the student's grades.

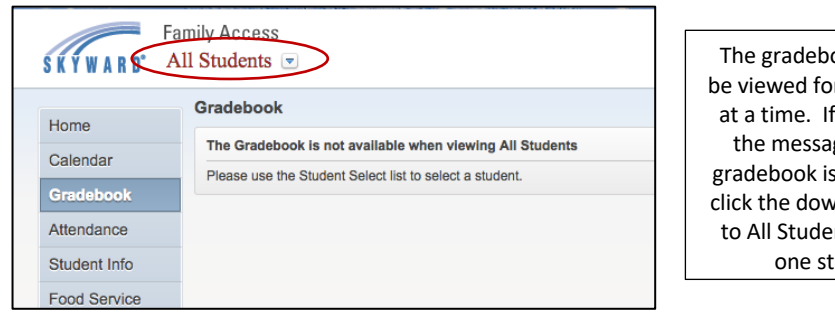

The gradebook can only be viewed for one student at a time. If you receive the message that the gradebook is unavailable, click the down arrow next to All Students to select one student.

| _ |                              |       |
|---|------------------------------|-------|
| F | amily Access                 |       |
|   | []                           | ▼     |
| _ | All Students                 |       |
|   | JEWELL V. ABDURSCR           |       |
|   | MARIANELA R. ABDURSCR        |       |
|   | There are no Missing Assignm | ents. |

Once the gradebook opens, it will show a list of Missing Assignments at the top. Below that will be the Class Grades. Click on Display Options to change what is showing. Select GPA/Class Rank to show these if they are available.

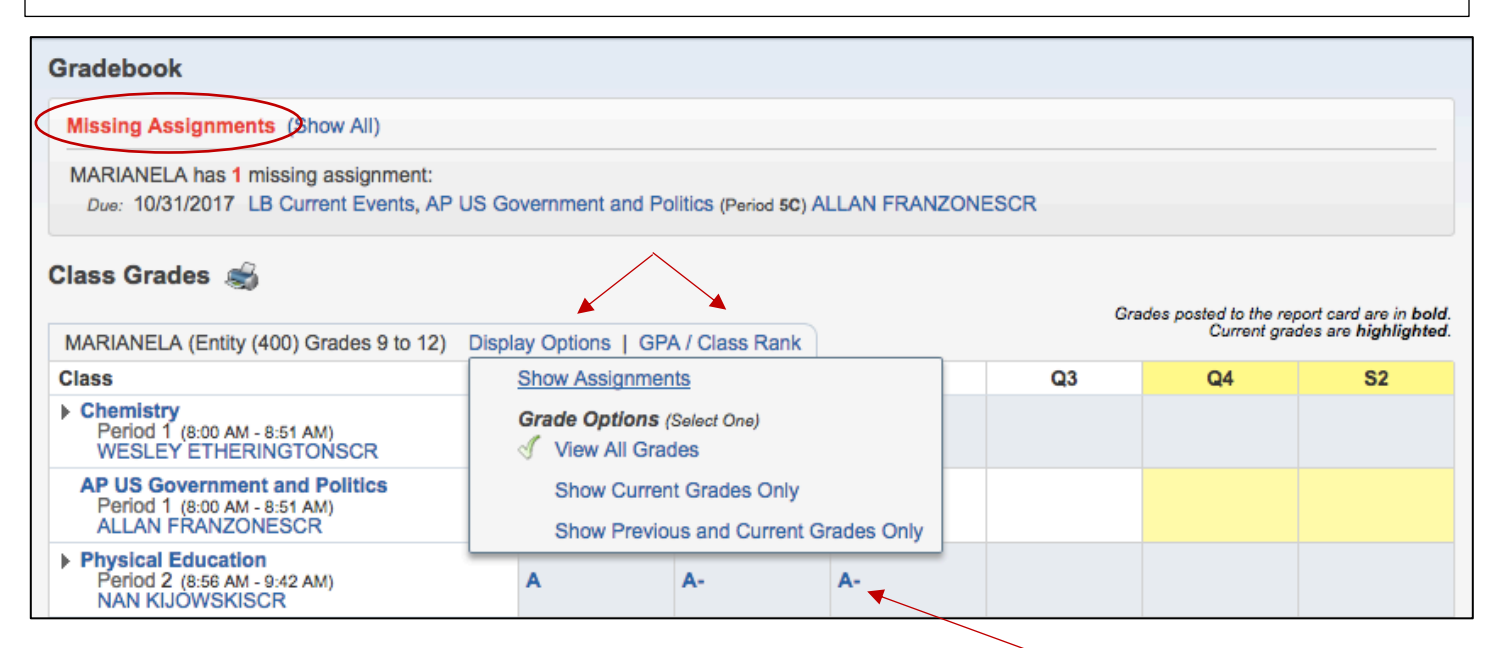

| 1 Progress                                | Report                               |             |                |                                |         |              | \$          |   | act        |
|-------------------------------------------|--------------------------------------|-------------|----------------|--------------------------------|---------|--------------|-------------|---|------------|
| MARIANEL                                  | A (Entity (400) Grades               | 9 to 12)    |                |                                |         |              |             |   | grau       |
| Physical Edi<br>Summary                   | ucation (Period 2) NAN I             | KIJOWSKISCR |                |                                |         | Grade        | Mark Legend | t | preak      |
| S1 Grade<br>(08/23/2017                   | - 12/21/2017)                        |             |                |                                |         |              | Score (%)   |   | tor<br>cla |
| A-                                        |                                      |             |                |                                |         |              | 94.45       |   |            |
| Grade E                                   | Breakdown:                           |             |                |                                |         |              |             |   |            |
| Q2 : A-                                   |                                      |             |                |                                | (50% of | Sem 1 grade) | 93.33       |   |            |
| Q1 : A                                    |                                      |             |                |                                | (50% of | Sem 1 grade) | 95.56       |   |            |
| Due                                       | Assignment                           | Grade       | Score(%)       | Points Earned                  | Missing | No Count     | Absent      |   |            |
| Participati<br>Q2 (weighte<br>Q1 (weighte | on<br>d at 100.00%)<br>d at 100.00%) | A-<br>A     | 93.33<br>95.56 | 28 out of 30<br>129 out of 135 |         |              |             | 1 |            |
| 11/10/17                                  | Week 3                               |             |                | * out of 15                    |         |              |             |   |            |
| 11/03/17                                  | Week 11                              | В           | 86.67          | 13 out of 15                   |         |              |             |   |            |
| 10/27/17                                  | Week 10                              | A+          | 100.00         | 15 out of 15                   |         |              |             |   |            |
| 10/20/17                                  | Week 9                               | A+          | 100.00         | 15 out of 15                   |         |              |             |   |            |
| 10/13/17                                  | Week 8                               | в           | 86.67          | 13 out of 15                   |         |              |             |   |            |

### ATTENDANCE OPTIONS

Select Attendance from the menu on the left-hand side to open the student's attendance. You have the option to show the list of absences and a chart or you can hide the chart and just show the list.

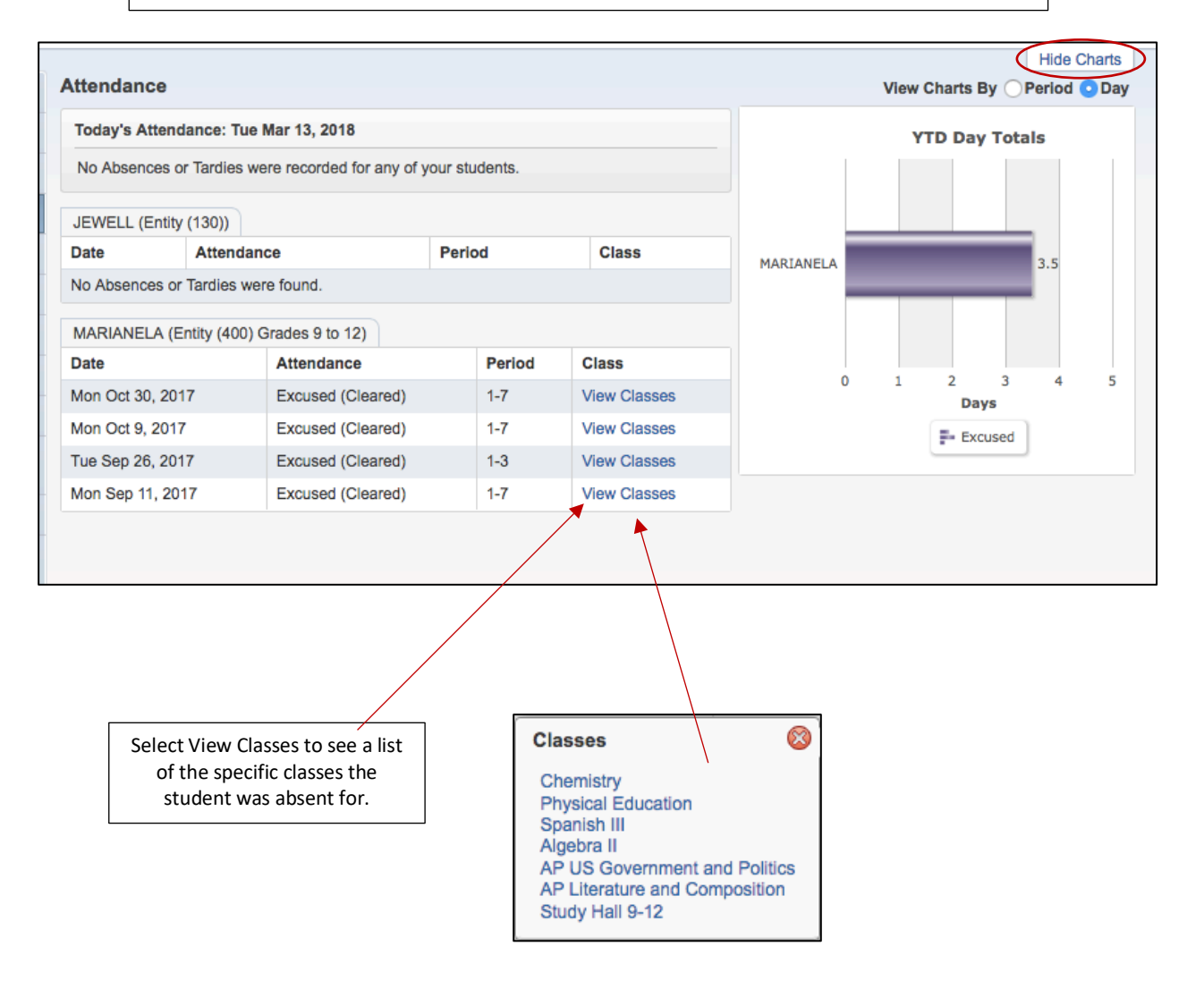

#### STUDENT INFORMATION

Select Student Info from the menu on the left-hand side to open the student's information. In the top right-hand corner, click on "Request Changes for ..." to make changes to the information listed. Some information, like address, will need to be updated with the office. Other information can be updated through Family Access but will need to be approved by the office before they will show in Skyward.

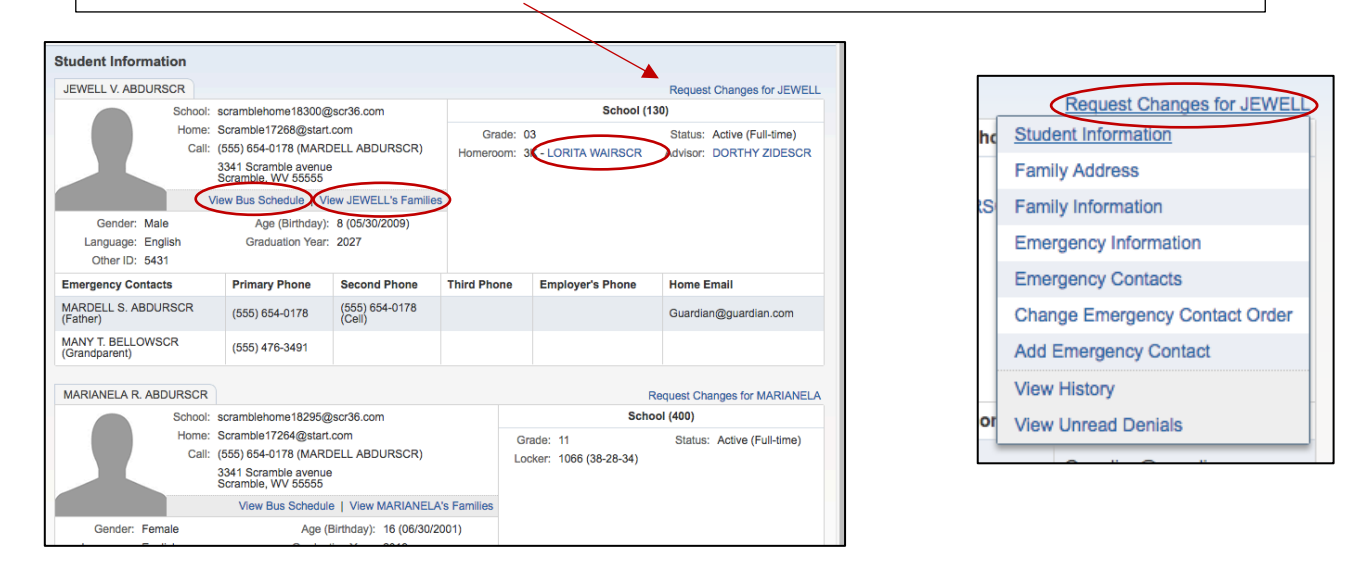

Other information can be viewed through this screen as well by selecting the items circled above.

| JEWELL's Bus Schedule                                                        | ×   |             |                     |       |                   |             |                       |                |            |
|------------------------------------------------------------------------------|-----|-------------|---------------------|-------|-------------------|-------------|-----------------------|----------------|------------|
| / Pickup Schedule                                                            |     | JEWELL's Fa | milles              |       |                   |             |                       |                | ×          |
| AM Bus Number: 23 Pickup Address: 3341 Scramble avenue<br>Scramble, WV 55555 |     | Family wit  | h JEWELL and MARIAN | ELA   |                   |             |                       |                |            |
| a                                                                            | - H | Address     |                     |       | Mailing Address   |             |                       |                |            |
| p                                                                            |     | 3341 Sc     | ramble avenue       |       | 3341 Scrambl      | e avenue    | Primary Pr            | ione: (555) 65 | 54-0178    |
| Drop Off Schedule PM Bus Number; 23 Drop Off Address: 2341 Separable average |     | Scrambi     | e, wv 55555         |       | Scrambie, wv      | 22222       | Famil                 | y ID: 4202     |            |
| Scramble, WV 55555                                                           |     |             |                     | 10    |                   |             | Receive a Pap         | er Copy of Re  | eport Card |
|                                                                              |     | Guardia     | n                   | Seco  | ond Phone         | Third Phone | Home Email            | Employer       | Custodial? |
|                                                                              |     | MARDEL      | L ABDURSCR (Father) | (555) | ) 654-0178 (Cell) |             | Guardian@guardian.com |                | Yes        |
| Herro Parambled 7784600art ann                                               |     |             |                     |       |                   |             |                       |                |            |
|                                                                              |     | JEWELL's    | Other Families      |       |                   |             |                       |                |            |
|                                                                              |     | ALISHA M    | ATSUZAKISCR (Mother |       |                   |             |                       |                |            |
|                                                                              |     |             |                     |       |                   |             |                       |                |            |

Selecting a staff member's name will open their contact information. Once you click on the email, another window will open where you can email the staff member.

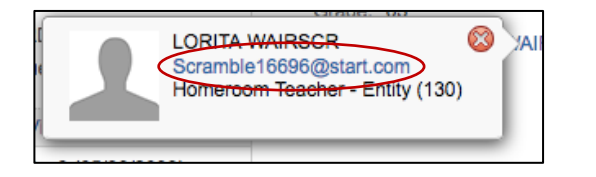

| Ĩ   | Send An Ei | mail X                  |
|-----|------------|-------------------------|
|     |            | Show CC   Show BCC      |
|     | To:        | Scramble16696@start.com |
|     | From:      | Guardian@guardian.com   |
| DI  | Subject:   |                         |
| LE. |            | Send a Copy to Me       |
| C   |            |                         |
| 1   |            |                         |
| ٤.  |            |                         |
|     |            | Send Email              |

#### FOOD SERVICE

Select Food Service from the menu on the left-hand side to open the student's food service information. In order to View, Add or Print a Food Service Application, you must first select one specific student. Then select Applications and Add Application or Print Application.

| FOOD Service                 |                                                                                                    | Applicatio                                                                                                    | Weekly Purchase                                                                                                    | es For:                                      | Tue Mar 13, 2018                                                       |                                 |                                     |                 |
|------------------------------|----------------------------------------------------------------------------------------------------|----------------------------------------------------------------------------------------------------|----------------------------------------------------------------------------------------------------|----------------------------------------------|------------------------------------------------------------------------|---------------------------------|-------------------------------------|-----------------|
| Current Account Balance      | Today's Lunch Menu                                                                                                    | Lunch Calendar                                                                                                    |                                                                                                    |                                              |                                                                        |                                 |                                     |                 |
| JEWELL: \$4.45               | No lunch menu details are ava                                                                                                    | ilable for the current date.                                                                                                    | Previous We                                                                                                    | ek                                           | Next Week                                                              |                                 |                                     |                 |
| Lunch Type: REDUCED          |                                                                                                    |                                                                                                    | Student                                                                                                    | Total                                        | Key Pad Number                                                         |                                 |                                     |                 |
| Lunch Type: REDUCED          |                                                                                                    |                                                                                                    | JEWELL                                                                                                    | \$0.00                                       | 1859                                                                   |                                 |                                     |                 |
|                              | Totala I Maka a Davanat                                                                                                    |                                                                                                    | MARIANELA                                                                                                    | \$0.00                                       | 0570                                                                   |                                 |                                     |                 |
| Payment Date                 | Payment                                                                                                    | Check #                                                                                                    | Total                                                                                                    | \$0.00                                       |                                                                        |                                 |                                     |                 |
| Fri Aug 11, 2017             | \$20.00                                                                                                    | VIA WEB                                                                                                    | Sun Mar 11, 201                                                                                                    | 18                                           |                                                                        |                                 |                                     |                 |
|                              |                                                                                                    |                                                                                                    | No purchases f                                                                                                    | or this date.                                |                                                                        |                                 |                                     |                 |
| There are no payment records | Food Service Application                                                                                                    | Add Application   P                                                                                                    | rint Application                                                                                                    |                                              |                                                                        |                                 |                                     |                 |
| There are no payment records | for this Food Service Application<br>Pending Application<br>No pending application<br>JEWELL (130)                                       | Add Application   P<br>ation was found.                                                                                                    | rint Application                                                                                                    |                                              |                                                                        |                                 |                                     |                 |
| There are no payment records | for this Food Service Application<br>Pending Application<br>No pending application<br>JEWELL (130)<br>Temp Application                   | Add Application   P<br>ation was found.<br>Application Date                                                                                                    | Print Application                                                                                                    | Depende                                      | ents Lunch Code                                                        | Denied?                         | Active?                             | Application Nbr |
| There are no payment records | for this Food Service Application<br>Pending Application<br>No pending application<br>JEWELL (130)<br>Temp Application<br>No             | Add Application   P<br>ation was found.                                                                                                    | Print Application<br>Effective Date<br>Tue Oct 3, 2017                                                                                     | Depende<br>3                                 | ents Lunch Code<br>REDUCED                                             | Denied?<br>No                   | Active?<br>Yes                      | Application Nbr |
| There are no payment records | for this Food Service Application Pending Application No pending application No No No No                                                 | Add Application   P<br>ation was found.<br>Application Date<br>Tue Oct 3, 2017<br>Mon Aug 8, 2016                                                                                    | Print Application         Effective Date         Tue Oct 3, 2017         Mon Aug 8, 2016                                                   | Depender<br>3<br>3                           | ents Lunch Code<br>REDUCED<br>REDUCED                                  | Denied?<br>No<br>No             | Active?<br>Yes<br>Yes               | Application Nbr |
| There are no payment records | for this Food Service Application<br>Pending Application<br>No pending application<br>JEWELL (130)<br>Temp Application<br>No<br>No<br>No | Add Application   P<br>ation was found.<br>Application Date<br>Tue Oct 3, 2017<br>Mon Aug 8, 2016<br>Tue Sep 22, 2015                                                                | Frint Application       Effective Date       Tue Oct 3, 2017       Mon Aug 8, 2016       Tue Sep 22, 2015                                  | Depende<br>3<br>3<br>3<br>3                  | ents Lunch Code<br>REDUCED<br>REDUCED<br>REDUCED<br>REDUCED            | Denied?<br>No<br>No<br>No       | Active?<br>Yes<br>Yes<br>Yes        | Application Nbr |
| There are no payment records | for this Food Service Application Pending Application No pending application No No No No No No No No No No No No No                      | Add Application   P<br>ation was found.<br>Add Application   P<br>ation was found.<br>Application Date<br>Tue Oct 3, 2017<br>Mon Aug 8, 2016<br>Tue Sep 22, 2015<br>Mon Aug 25, 2014 | Print Application         Effective Date         Tue Oct 3, 2017         Mon Aug 8, 2016         Tue Sep 22, 2015         Mon Aug 25, 2014 | <b>Depende</b><br>3<br>3<br>3<br>3<br>3<br>3 | ents Lunch Code<br>REDUCED<br>REDUCED<br>REDUCED<br>REDUCED<br>REDUCED | Denied?<br>No<br>No<br>No<br>No | Active?<br>Yes<br>Yes<br>Yes<br>Yes | Application Nbr |

Select View Totals to see the total payments and purchases that have been made during the current school year. To make a payment, select Make a Payment. The Web Store will open in another window. This is where you will make the actual payment.

| Food Service                  |                                      | Applications                    | [                | _           |                  |                   | Food Servio            | ce Totals        |         |
|-------------------------------|--------------------------------------|---------------------------------|------------------|-------------|------------------|-------------------|------------------------|------------------|---------|
| Current Account Balance       | Today's Lunch Monu                   | Lunch Calendar                  | Weekly Purchase  | s For:      | Tue Mar 13, 2018 |                   | JEWELL                 |                  |         |
|                               | No lunch monu detaile are a          |                                 | Previous We      | ek          | Next Week 📄      |                   | Pric                   | or Year Balance: | \$6.85  |
| Lunch Type: REDUCED           | No lunch menu detalis are a          | ivaliable for the current date. | Student          | Total       | Key Pad Number   |                   | +                      | YTD Payments:    | \$20.00 |
| MARIANELA: \$3.60             |                                      |                                 | JEWELL           | \$0.00      | 1859             |                   | -`                     | YTD Purchases:   | \$22.40 |
| Lunch Type. REDUCED           |                                      |                                 | MARIANELA        | \$0.00      | 0570             |                   | = Ci                   | Irrent Balance:  | \$4.45  |
| JEWELL (Entity (130)) View    | Totals   Make a Payment              |                                 | Total            | \$0.00      |                  |                   |                        |                  |         |
| Payment Date                  | Payment                              | Check #                         |                  | -           |                  | ·                 | MARIANE                | LA               |         |
| Fri Aug 11, 2017              | \$20.00                              | VIA WEB                         | Sun Mar 11, 201  | 8           | -                |                   | Pric                   | r Year Balance:  | \$16.85 |
|                               |                                      |                                 | No purchases t   | or this dat | te.              |                   | +                      | YTD Payments:    | \$0.00  |
| MARIANELA (Entity (400) Gra   | des 9 to 12)   Make a Paymen         | t l                             | Mon Mar 12, 20   | 18          |                  |                   | -`                     | YTD Purchases:   | \$13.25 |
| I nere are no payment records | for this student.                    |                                 | No purchases f   | or this dat | te.              |                   | = Ci                   | Irrent Balance   | \$3.60  |
|                               |                                      |                                 | Tue Mar. 40, 004 |             |                  |                   |                        |                  |         |
|                               |                                      |                                 | Tue Mar 13, 201  | o this day  |                  |                   |                        |                  |         |
|                               |                                      |                                 | No purchases in  | or this ua  | le.              |                   |                        |                  |         |
|                               |                                      |                                 | Wed Mar 14, 20   | 18          |                  |                   |                        |                  |         |
| G 👬 🕅                         | ENESEO CUSD #228<br><b>/eb Store</b> |                                 |                  |             |                  | Shop $\checkmark$ | Resources $\checkmark$ | HOME LOO         | GIN CA  |
| Skyw                          | ard                                  |                                 | PURC             | HASE FOOD   | F                | URCHASE FEES      |                        |                  |         |
| Not you? <u>Swit</u>          | ch Accounts                          |                                 |                  |             |                  |                   |                        |                  |         |

### SCHEDULE

Select Schedule from the menu on the left-hand side to open the student's schedule. The schedule can be viewed by Weekday or in a Matrix. You can also select Display Options to show all terms or just the current one. Select Print Schedule to print your current schedule.

| Schedule                                |                                                                               |                                                                               |                                                                               |                                                                        |  |  |  |  |
|-----------------------------------------|-------------------------------------------------------------------------------|-------------------------------------------------------------------------------|-------------------------------------------------------------------------------|------------------------------------------------------------------------|--|--|--|--|
| Currently Schedu                        | ntly Scheduled Class: Tue Mar 13, 2018 8:41am                                 |                                                                               |                                                                               |                                                                        |  |  |  |  |
| MARIANELA Perio                         | d 01 AP US Government and Politic                                             | CS                                                                            |                                                                               |                                                                        |  |  |  |  |
| MARIANELA (Enti                         | ity (400) Grades 9 to 12) Display                                             | Options Ourrent Yea                                                           | kday By Term 💿 Matrix                                                         | The current term is highlighted.                                       |  |  |  |  |
| 2017 - 2018<br>Print Schedule           | Term 1<br>(08/23/17 - 10/20/17)                                               | Term 2<br>(10/21/17 - 12/21/17)                                               | Term 3<br>(12/22/17 - 03/09/18)                                               | Term 4<br>(03/10/18 - 06/08/18)                                        |  |  |  |  |
| Period 1<br>(8:00 AM - 8:51 AM)         | Chemistry<br>WESLEY ETHERINGTONSCR<br>Days M,T,W,R,F Room 31                  | Chemistry<br>WESLEY ETHERINGTONSCR<br>Days M,T,W,R,F Room 31                  | AP US Government and Politics<br>ALLAN FRANZONESCR<br>Days M,T,W,R,F Room 9   | AP US Government and Pol<br>ALLAN FRANZONESCR<br>Days M,T,W,R,F Room 9 |  |  |  |  |
| Period 2<br>(8:56 AM - 9:42 AM)         | Physical Education<br>NAN KIJOWSKISCR<br>Days M,T,W,R,F Room Gym N            | Physical Education<br>NAN KIJOWSKISCR<br>Days M,T,W,R,F Room Gym N            | AP Literature and Composition<br>SHERI TAKEMOTOSCR<br>Days M,T,W,R,F Room 11  | AP Literature and Compositi                                            |  |  |  |  |
| <b>Period 3</b><br>(9:47 AM - 10:33 AM) | Spanish III<br>CORINNE OLIGERSCR<br>Days M,T,W,R,F Room 3                     | Spanish III<br>CORINNE OLIGERSCR<br>Days M,T,W,R,F Room 3                     | Physical Education<br>JOEANN WINTERROWDSCR<br>Days M,T,W,R,F Room Gym S       | Show Cur                                                               |  |  |  |  |
| Period 3D<br>(10:38 AM - 11:02 AM)      | Academic Student Assist Period<br>LATOYIA GUINANESCR<br>Days M,T,W,R,F Room 1 | Academic Student Assist Period<br>LATOYIA GUINANESCR<br>Days M,T,W,R,F Room 1 | Academic Student Assist Period<br>LATOYIA GUINANESCR<br>Days M,T,W,R,F Room 1 |                                                                        |  |  |  |  |
| Period 4<br>11:07 AM - 12:27 PM)        |                                                                               |                                                                               | Spanish III<br>CORINNE OLIGERSCR<br>Days M,T,W,R,F Room 3                     | Spanish III<br>CORINNE OLIGERSCR<br>Days M,T,W,R,F Room 3              |  |  |  |  |
| Period 4B<br>(11:07 AM - 12:27 PM)      | Algebra II<br>CHANTELL AVERHARTSCR<br>Days M,T,W,R,F Room 8                   | Algebra II<br>CHANTELL AVERHARTSCR<br>Days M,T,W,R,F Room 8                   |                                                                               |                                                                        |  |  |  |  |
| Period 5<br>(12:32 PM - 1:18 PM)        |                                                                               |                                                                               | Chemistry<br>WESLEY ETHERINGTONSCR<br>Days M,T,W,R,F Room 31                  | Chemistry<br>WESLEY ETHERINGTONS<br>Days M,T,W,R,F Room 31             |  |  |  |  |
| Period 5C<br>(12:32 PM - 1:18 PM)       | AP US Government and Politics<br>ALLAN FRANZONESCR                            | AP US Government and Politics<br>ALLAN FRANZONESCR                            |                                                                               |                                                                        |  |  |  |  |

| Currently Schedul                  | ed Class: Tue Mar 13, 2018 8                        | :41am                                               |                                                     |                                                     |                              |
|------------------------------------|-----------------------------------------------------|-----------------------------------------------------|-----------------------------------------------------|-----------------------------------------------------|------------------------------|
|                                    | 1 01 AP US Covernment and 5                         | Politice                                            |                                                     |                                                     |                              |
| MANANELA Peno                      | 101 AF 05 Government and F                          | Unites                                              |                                                     |                                                     |                              |
| MARIANELA (Enti                    | ty (400) Grades 9 to 12) Dis                        | splay Options Current Year                          | • Weekday By Term O Matrix                          | The current term is <b>h</b>                        | ighlighted.                  |
| 2017 - 2018<br>Print Schedule      | Term 1<br>(08/23/17 - 10/20/17)                     | Tuosday                                             | Wednesday                                           | Thursday                                            | Friday                       |
|                                    | monuay                                              | Tuesday                                             | weunesuay                                           | Thursuay                                            | Friday                       |
| Period 1<br>(8:00 AM - 8:51 AM)    | Chemistry<br>WESLEY ETHERINGTONS<br>Room 31         | Chemistry<br>CRWESLEY ETHERINGTONSC<br>Room 31      | Chemistry<br>RWESLEY ETHERINGTONSC<br>Room 31       | Chemistry<br>RWESLEY ETHERINGTONSC<br>Room 31       | Chemist<br>RWESLE<br>Room 3  |
| Period 2<br>(8:56 AM - 9:42 AM)    | Physical Education<br>NAN KIJOWSKISCR<br>Room Gym N | Physical Education<br>NAN KIJOWSKISCR<br>Room Gym N | Physical Education<br>NAN KIJOWSKISCR<br>Room Gym N | Physical Education<br>NAN KIJOWSKISCR<br>Room Gym N | Physica<br>NAN KI,<br>Room G |
| Period 3<br>(9:47 AM - 10:33 AM)   | Spanish III<br>CORINNE OLIGERSCR<br>Room 3          | Spanish III<br>CORINNE OLIGERSCR<br>Room 3          | Spanish III<br>CORINNE OLIGERSCR<br>Room 3          | Spanish III<br>CORINNE OLIGERSCR<br>Room 3          | Spanish<br>CORINN<br>Room 3  |
| Period 3D<br>(10:38 AM - 11:02 AM) | Academic Student A<br>LATOYIA GUINANESCR<br>Room 1  | Academic Student A<br>LATOYIA GUINANESCR<br>Room 1  | Academic Student A<br>LATOYIA GUINANESCR<br>Room 1  | Academic Student A<br>LATOYIA GUINANESCR<br>Room 1  | Academ<br>LATOYI,<br>Room 1  |
| Period 4<br>(11:07 AM - 12:27 PM)  |                                                     |                                                     |                                                     |                                                     |                              |

#### DISCIPLINE

Select Discipline from the menu on the left-hand side to open the student's discipline record. Select View Action(s) Taken to see more detail about the record. Selecting Open will give even more detail about the event.

| Discipline                                 |                                |                    |                     |                       |              | Hide Charts    |            |                   |
|--------------------------------------------|--------------------------------|--------------------|---------------------|-----------------------|--------------|----------------|------------|-------------------|
| Today's Discipline:                        | Tue Mar 13, 2018               |                    | YTD                 | Offense Totals        |              |                |            |                   |
| No Offenses were re                        | ecorded for any of your st     | udents.            |                     |                       | 1.5          | 11             |            |                   |
| JEWELL (Entity (130                        | JEWELL (Entity (130))          |                    |                     |                       |              |                |            |                   |
| Date/Time                                  | Offense                        | Location (S        | ichool)             | Officer               |              |                |            |                   |
| Mon Oct 2, 2017 12:<br>View Action(s) Take | 30pm Disruptive Beha           | avior Location (Ba | ath) (School (130)) | YON FRANKUMSCR        | EWEL,        | AWE A          |            |                   |
| MARIANELA (Entity                          | (400) Grades 9 to 12)          |                    | Action(s) Take      | en for Disruptive Be  | ehavior offe | ense:          |            |                   |
| Date/Time                                  | Offense<br>Cheating/Plagiarism | Location (Sch      | Date                | Action Taken (S       | status)      | Officer        | Suspension | Required / Served |
| View Action(s) Take                        | en eating ragiansm             |                    | Tue Oct 3, 20       | 17 Loss of Recess     | time (Open)  | YON FRANKUMSCR | None       | 1 Day / 0 Day     |
|                                            |                                |                    | When to Se          | erve: Tue Oct 3, 2017 | 7:22pm (Ope  | en)            |            |                   |
|                                            |                                |                    | Required            | / Served: 1.00 Day /  | 0 Day        |                |            |                   |
|                                            |                                |                    |                     |                       |              |                |            |                   |

**TEST SCORES** 

Select Test Scores from the menu on the left-hand side to open the student's test score record. Select Show Scores to view the specific scores for a test.

| ٦ | lest Scores |                                   |         |       |      |
|---|-------------|-----------------------------------|---------|-------|------|
|   | MARIANELA   |                                   |         |       |      |
|   | Test Date   | Test                              | Edition | Level | Form |
|   | 10/19/2016  | PSAT (Show Scores)                | 1516    |       | 10   |
|   | 05/01/2015  | ELA-ELAAssessment (Show Scores)   | 2015    | 8     |      |
|   | 05/01/2015  | Math-MathAssessment (Show Scores) | 2015    | 8     |      |
|   |             | ,                                 |         |       |      |

| PSAT Scores for MARIANELA<br>Section: Scores - Scores |                |                          |                          |                          |                            |                       |  |
|-------------------------------------------------------|----------------|--------------------------|--------------------------|--------------------------|----------------------------|-----------------------|--|
|                                                       | Total<br>Score | EB<br>Read/Writ<br>Score | Math<br>Section<br>Score | Reading<br>Test<br>Score | Writ/Lang<br>Test<br>Score | Math<br>Test<br>Score |  |
| (1) Scores                                            | 1110           | 670                      | 440                      | 32                       | 35                         | 22                    |  |
|                                                       |                |                          |                          |                          |                            |                       |  |

## FEE MANAGEMENT

Select Fee Management from the menu on the left-hand side to open the student's fee management record. Options include viewing fees, payments and totals and also linking to the WebStore to make payments.

| Fee Mar        | nagement               |                                                                                |                         |                                 |               |                  |                  |         |             |                |                         |         |        |      |
|----------------|------------------------|--------------------------------------------------------------------------------|-------------------------|---------------------------------|---------------|------------------|------------------|---------|-------------|----------------|-------------------------|---------|--------|------|
| Unpaid         | Balance                |                                                                                |                         |                                 |               |                  |                  |         |             |                |                         |         |        |      |
| JEWELL         | L (Entity (130)): 0.00 | ,                                                                              |                         |                                 |               |                  |                  |         |             |                |                         |         |        |      |
|                |                        | _                                                                              |                         |                                 |               |                  |                  |         |             |                |                         |         |        |      |
| JEWELL         | (Entity (130)) View    | v Fees View Payments   V                                                       | /iew Totals             | Make a Pa                       | ayment        | Demololog        |                  |         |             |                |                         |         |        |      |
| School<br>Year | Due Date               | Fee Description                                                                | Charged                 | Amount<br>Paid                  | Amount<br>Due | Remaining<br>Due | Payor Name       | I       | Pay Plan ID |                |                         |         |        |      |
| 2018           | Tue Aug 22, 2017       | Elementary Registration 17-18                                                  | 99.00                   | 99.00                           | 0.00          | 0.00             | MARDELL S. ABDU  | JRSCR   |             |                |                         |         |        |      |
| 2018           | Tue Aug 22, 2017       | DIS-Reduced                                                                    | -66.00                  | -66.00                          | 0.00          | 0.00             | MARDELL S. ABDU  | JRSCR   |             |                |                         |         |        |      |
|                |                        |                                                                                | Fee N                   | lanageme                        | ent           |                  |                  |         |             |                |                         |         |        |      |
|                |                        |                                                                                | Unpa                    | id Balance                      |               |                  |                  |         |             |                |                         |         |        |      |
|                |                        |                                                                                | JEWR                    | ELL (Entity (*                  | 130)): 0.00   |                  |                  |         |             |                |                         |         |        |      |
|                |                        |                                                                                | JEWE                    | ELL (Entity (1                  | 130)) Viev    | v Fees Viev      | v Payments View  | Totals  | Make a Pay  | ment           |                         |         |        |      |
|                |                        |                                                                                | Payor                   | Name                            |               | School Year      | Payment Date     | Descrip | otion       | Payment Amount | Amt Applied to Customer | Check # | Receip | /t # |
|                |                        |                                                                                | MARE                    | DELL S. ABD                     | DURSCR        | 2018             | Fri Aug 11, 2017 | Credit  |             | 33.00          | 33.00                   | VIA WEB | 35598  | -    |
|                |                        |                                                                                | MARE                    | ELL S. ABD                      | OURSCR        | 2018             | Tue Aug 22, 2017 | Reg Adj | justment    | 0.00           | 0.00                    |         | 33429  | \$   |
|                |                        |                                                                                |                         |                                 |               |                  |                  |         |             |                |                         |         |        |      |
|                | JEWE                   | ELL<br>Charges:<br>Payments:<br>Other Credits:<br>Prepayments:<br>Balance Due: | 99.<br>33.<br>66.<br>0. | ©<br>00<br>00<br>00<br>00<br>00 |               |                  |                  |         |             |                |                         |         |        |      |
|                |                        | GENESEO CUSD #228<br>Web Store                                                 | 8                       |                                 |               |                  |                  |         |             | SHOP V F       | Resources ~             | HOME    | LOGIN  | CART |
|                |                        | Skyward<br>Not you? <u>Switch Accounts</u>                                     |                         |                                 |               |                  | PURCHASE FOOD    |         |             | PURCHASE FEES  |                         |         |        |      |

## ACTIVITIES

Select Activities from the menu on the left-hand side to view the student's current year activity record. Select View Activities from Prior Years to see records from previous year.

| Activities              |             |                                       |        |              |                     |                |
|-------------------------|-------------|---------------------------------------|--------|--------------|---------------------|----------------|
| MARIANELA (Entity (400) | Grades 9 to | 12)                                   |        |              | View Activities fro | om Prior Years |
| Date Range              | Events      | Activity                              | Awards | Requirements | Leader              | Assistants     |
| 09/01/2017 - 05/29/2018 |             | Activity (BAS) (Athletic & Voluntary) |        |              | ORALEE ZATARAINSCR  |                |

| Activities from Prior Yea | rs         |                                       |        |              |               |            |
|---------------------------|------------|---------------------------------------|--------|--------------|---------------|------------|
| MARIANELA (Entity (400    | ) Grades 9 | ) to 12)                              |        |              |               |            |
| Date Range                | Events     | Activity                              | Awards | Requirements | Leader        | Assistants |
| 08/12/2015 - 06/02/2016   |            | Activity (ART) (Academic & Voluntary) |        |              | AN CIFELLISCR |            |

### PORTFOLIO

Select Portfolio from the menu on the left-hand side to view the student's attachments. This may include report cards from previous years. Select the item to view it.

| <b>Type</b><br>Report Card                        | Created<br>Thu Apr 5, 2018 10:49am |  |  |  |  |  |  |
|---------------------------------------------------|------------------------------------|--|--|--|--|--|--|
| <b>Type</b><br>Report Card                        | Created<br>Thu Apr 5, 2018 10:49am |  |  |  |  |  |  |
| Report Card                                       | Thu Apr 5, 2018 10:49am            |  |  |  |  |  |  |
|                                                   |                                    |  |  |  |  |  |  |
| Portfolio - Highlights                            |                                    |  |  |  |  |  |  |
| There are no highlights for JEWELL (Entity (130)) |                                    |  |  |  |  |  |  |
|                                                   |                                    |  |  |  |  |  |  |
| 2)                                                |                                    |  |  |  |  |  |  |
| 2                                                 | )                                  |  |  |  |  |  |  |

#### SKYLERT

Skylert allows parents to update their School Messenger notification choices in Skyward Family Access. There are 5 types of notifications in School Messenger.

- 1. Emergency Sends out Emergency notifications only (severe weather during the school day, active intruder, etc.)
- 2. Attendance Contacts parents when their child is absent and the school was not notified
- 3. General All other types of notifications including school closings, newsletters, and testing information
- 4. Food Service Contacts parents when their child's food service account is below a certain amount
- 5. Surveys Sends surveys for parents to complete

Each parent has their own Family Access account and must update their notification choices through their individual account. If you do not know your login information, contact Nitzy Bull at <u>ibull@geneseoschools.org</u>.

Once logged in to Family Access, click Skylert on the left hand side. Then select or unselect the notifications you would like to receive for each phone number and email listed. Contact information cannot be updated through this screen. You must still update contact information through My Account in the top right.

If you are interested in receiving text messages you need to text "Yes" to 67587 in addition to selecting the notification types on this screen.

Remember to Save your choices. School Messenger will update in an overnight process.

|                                                                                                    |                                                                                         |                              |                              |                                                              |                                |                        |                   |                        | Save           |
|----------------------------------------------------------------------------------------------------|-----------------------------------------------------------------------------------------|------------------------------|------------------------------|--------------------------------------------------------------|--------------------------------|------------------------|-------------------|------------------------|----------------|
| ly Skyward Contact In                                                                                                    | fo                                                                                      |                              |                              |                                                              |                                |                        |                   |                        |                |
| ontact Info                                                                                                    | [10.0.01]                                                                               |                              | _                            | Emergency                                                    | Attendance                     | General                | Food Service      | Survey                 |                |
| * Primary Phone:                                                                                                    | (309)                                                                                   | 765-4321                     |                              |                                                              |                                |                        |                   |                        | $\backslash$   |
|                                                                                                    |                                                                                         | Family With                  | Sarah, Rob                   |                                                              |                                |                        |                   |                        |                |
| Cellular:                                                                                                    | (309)                                                                                   | 765-4321                     |                              |                                                              |                                |                        |                   |                        |                |
|                                                                                                    |                                                                                         | Family With                  | Sarah, Rob                   |                                                              |                                |                        |                   |                        |                |
| Work:                                                                                                    | (309)                                                                                   | 234-5678                     |                              |                                                              |                                |                        |                   |                        |                |
|                                                                                                    |                                                                                         | Family With                  | Sarah, Rob                   |                                                              |                                |                        |                   |                        |                |
| Home Email:                                                                                                    | hijkli                                                                                  | n@gmail.co                   | m                            |                                                              |                                |                        |                   |                        |                |
|                                                                                                    |                                                                                         | Family With                  | Sarah, Rob                   |                                                              |                                |                        |                   |                        |                |
| rimary Guardians are                                                                                                    | not allow                                                                               | ed to update                 | their Skyward Co             | ntact Info**                                                 |                                |                        |                   |                        |                |
| rimary Guardians are<br>dditional Contact Info<br>hone Numbers                                                                                                    | not allow<br>for Famil                                                                  | ed to update<br>y With Saral | e their Skyward Co<br>h, Rob | Add addi                                                     | tional phone nu                | mbers and e<br>General | mail addresses he | re (babysiti<br>Survey | ter, grandpare |
| rimary Guardians are<br>additional Contact Info<br>hone Numbers<br>Additional Phone 1                                                                                                    | not allow<br>for Famil                                                                  | ed to update<br>y With Saral | e their Skyward Co<br>h, Rob | Add addi                                                     | itional phone nu<br>Attendance | mbers and e<br>General | mail addresses he | re (babysiti<br>Survey | ter, grandpare |
| trimary Guardians are<br>additional Contact Info<br>hone Numbers<br>Additional Phone 1<br>Additional Phone 2                                                                                                    | not allow<br>for Famil<br>:                                                             | ed to update<br>y With Saral | e their Skyward Co<br>h, Rob | Add addi                                                     | itional phone nu               | mbers and e            | mail addresses he | re (babysiti           | ter, grandpare |
| rimary Guardians are<br>idditional Contact Info<br>hone Numbers<br>Additional Phone 1<br>Additional Phone 2<br>Additional Phone 3                                                                                               | not allow<br>for Famil                                                                  | ed to update<br>y With Sarah | e their Skyward Co           | Add addi                                                     | Attendance                     | mbers and e            | Food Service      | re (babysiti           | ter, grandpare |
| rimary Guardians are<br>additional Contact Info<br>hone Numbers<br>Additional Phone 1<br>Additional Phone 2<br>Additional Phone 3<br>mail Addresses                                                                             | not allow<br>for Famil<br>:                                                             | ed to update<br>y With Saral | e their Skyward Co<br>h, Rob | Emergency                                                    | Attendance                     | mbers and e            | Food Service      | re (babysiti           | er, grandpare  |
| rimary Guardians are<br>additional Contact Info<br>hone Numbers<br>Additional Phone 1<br>Additional Phone 2<br>Additional Phone 3<br>mail Addresses<br>Additional Email 1                                                       | for Famil                                                                               | ed to update<br>y With Saral | e their Skyward Co           | Add addi<br>Emergency                                        | Attendance                     | mbers and e            | Food Service      | re (babysiti           | er, grandpare  |
| trimary Guardians are<br>additional Contact Info<br>hone Numbers<br>Additional Phone 1<br>Additional Phone 3<br>mail Addresses<br>Additional Email 1<br>Additional Email 2                                                      | not allow<br>for Famil                                                                  | ed to update<br>y With Saral | e their Skyward Co           | Emergency                                                    | Attendance                     | mbers and e            | Food Service      | re (babysiti           | ter, grandpare |
| rimary Guardians are<br>idditional Contact Info<br>hone Numbers<br>Additional Phone 1<br>Additional Phone 3<br>mail Addresses<br>Additional Email 1<br>Additional Email 2<br>ext Message Number                                 | not allow<br>for Famil<br>:<br>:<br>:<br>s                                              | ed to update<br>y With Saral | e their Skyward Co           | Add addi<br>Emergency<br>Emergency<br>Emergency<br>Emergency | Attendance                     | mbers and e            | Food Service      | re (babysiti           | er, grandpare  |
| rimary Guardians are<br>dditional Contact Info<br>hone Numbers<br>Additional Phone 1<br>Additional Phone 3<br>Additional Phone 3<br>mail Addresses<br>Additional Email 1<br>Additional Email 2<br>ext Message Number<br>Phone 1 | not allow<br>for Famil<br>:<br>:<br>:<br>:<br>s<br>:<br>(305                            | ed to update<br>y With Saral | a their Skyward Co<br>h, Rob | Emergency<br>Emergency<br>Emergency                          | Attendance                     | mbers and e            | Food Service      | re (babysiti           | er, grandpare  |
| rimary Guardians are<br>idditional Contact Info<br>hone Numbers<br>Additional Phone 1<br>Additional Phone 3<br>mail Addresses<br>Additional Email 1<br>Additional Email 2<br>ext Message Number<br>Phone 1<br>Phone 2           | not allow<br>for Famil<br>:<br>:<br>:<br>:<br><b>s</b><br>:<br>:<br>(309<br>:<br>:<br>: | ed to update<br>y With Saral | their Skyward Co<br>h, Rob   | Emergency<br>Emergency<br>Emergency                          | tional phone nu<br>Attendance  | mbers and e            | Food Service      | re (babysiti           | er, grandpare  |

## HEALTH INFO

Select Health Info from the menu on the left-hand side to view the student's Vaccination

| JEWELL Vaco    | cinations |                |            |            |            |            |            |
|----------------|-----------|----------------|------------|------------|------------|------------|------------|
| /accination    | Waiver    | Туре           | Date 1     | Date 2     | Date 3     | Date 4     | Date 5     |
| leasles        |           | State Required | 06/08/2010 | 07/17/2013 |            |            |            |
| Dip, Tet, Pert |           | State Required | 07/03/2009 | 08/28/2009 | 11/18/2009 | 10/20/2010 | 07/17/2013 |
| Rubella        |           | State Required | 06/08/2010 | 07/17/2013 |            |            |            |
| neumococcal    |           | State Required | 07/03/2009 | 08/28/2009 | 11/18/2009 | 04/28/2010 | 09/02/2011 |
| Polio          |           | State Required | 07/03/2009 | 08/28/2009 | 11/18/2009 | 07/17/2013 |            |
| НІВ            |           | State Required | 07/03/2009 | 08/28/2009 | 11/18/2009 | 06/06/2010 |            |
| Mumps          |           | State Required | 06/08/2010 | 07/17/2013 |            |            |            |
| /aricella      |           | State Required | 04/28/2010 | 07/17/2013 |            |            |            |
| Hepatitis A    |           | Not Required   | 06/08/2010 | 09/02/2011 |            |            |            |
| lepatitis B    |           | State Required | 07/03/2009 | 08/28/2009 | 11/09/2009 |            |            |
| Tdap Booster   |           | State Required |            |            |            |            |            |
| Meningococcal  |           | State Required |            |            |            |            |            |

# LOGIN HISTORY

Select Login History from the menu on the left-hand side to view the Family Access Login

| Login History    |         |            |                      |                 |
|------------------|---------|------------|----------------------|-----------------|
| Date             | Time    | IP Address | Product              | Areas Viewed    |
| Tue Mar 13, 2018 | 8:48am  | 10.3.2.133 | Mobile Family Access | View Areas      |
| Tue Mar 13, 2018 | 7:31am  | 10.3.2.160 | Family Access        | View Areas      |
| Mon Mar 12, 2018 | 12:18pm | 10.3.2.133 | Mobile Family Access | View Areas      |
| Mon Mar 12, 2018 | 10:17am | 10.3.2.133 | Mobile Family Access | View Areas      |
| Mar Mar 40, 0040 | 40.47   | 40.0.0.400 | Mahila Frank, Assas  | A Court Anno an |